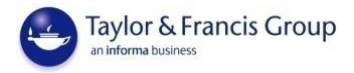

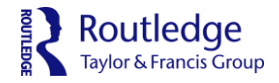

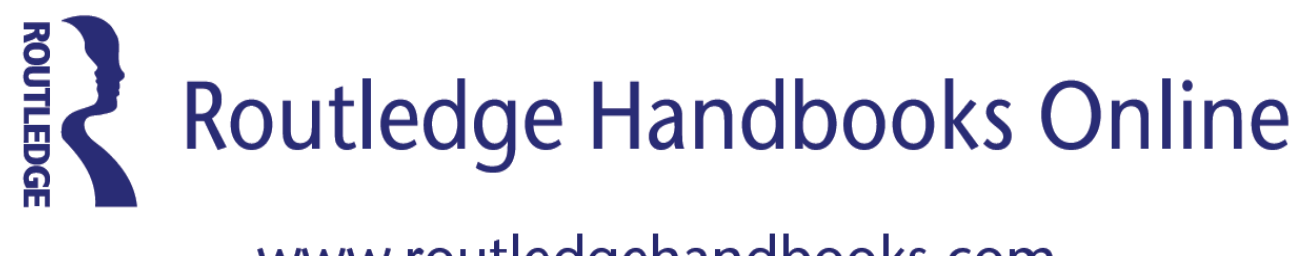

# www.routledgehandbooks.com

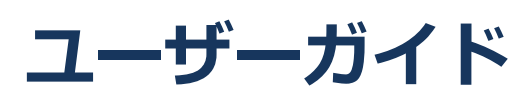

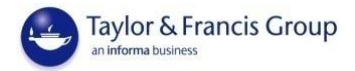

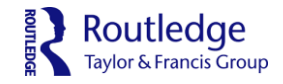

# 目次

| RHO 概要          | p. 1 |
|-----------------|------|
| アクセス方法(ユーザー)    | p. 2 |
| - 登録方法(個人アカウント) | p. 2 |
| - 検索方法          | p. 3 |
| - コンテンツへのアクセス方法 | p. 7 |
| - 便利な機能         | p. 9 |

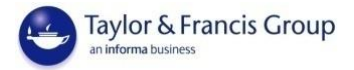

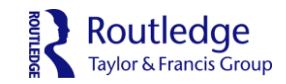

### Routledge Handbooks Online (RHO): ラウトレッジ・ハンドブック オンライン版

RHO は社会人文学の23の分野をカバーする'ハンドブック'、'コンパニオン'、'ワールド' シリーズのオンライン電子版です。600以上タイトルの1800を超える章からタイトル・ 章タイトル・本文検索が行えます。

- ・全タイトル DRM フリー(ダウンロード・印刷・コピー&ペースト機能に制限無し)
- ・同時アクセス数:無制限
- ・全チャプターHTML と PDF の両タイプをご用意 (チャプター単位での表示/ダウンロード)
- ・全タイトル査読済みの安心の品質
- ・効率良く効果的な検索と研究のために、全チャプターに概要と豊富なメタデータ付き
- ・直感型の探しているものが見つけやすい検索ツール
- ・DOI(Digital Object Identifier, デジタルオブジェクト識別子)、Open URL

| JURP99•N2RJ99 X2               | フィン版 万野コレクション一見            |
|--------------------------------|----------------------------|
| 考古学・古典学                        | ・法学                        |
| Archaeology & Classics         | Law                        |
| アジア研究                          | ・<br>言語学                   |
| Asian Studies                  | Linguistics                |
| ビジネス・経済学                       | ・文学                        |
| Business & Economics           | Literature                 |
| コミュニケーション・ジャーナリズム・             | ・中東研究                      |
| メディア・文化研究                      | Middle East Studies        |
| Communication, Journalism,     | <ul> <li>・哲学</li> </ul>    |
| Media & Culture                | Philosophy                 |
| 犯罪学                            | ・政治学                       |
| Criminal Justice & Criminology | Politics                   |
| 教育学 37                         | ・心理学                       |
| Education                      | Psychology                 |
| 環境学・持続可能性(サステナビリティ)            | · 宗教学                      |
| Environment & Sustainability   | Religion                   |
| 外国語                            | ・安全保障研究                    |
| Foreign Language               | Security Studies           |
| 地理                             | ・社会学                       |
| Geography                      | Sociology                  |
| ヘルス・ソーシャルケア                    | ・スポーツ・レジャーー                |
| Health & Social Care           | Sport & Leisure            |
| 歴史学                            | ・観光学・ホスピタリティ・イベント          |
| History                        | マネージメント                    |
| ,                              | Tourism,Hospitality&Events |
|                                | Management                 |

※教育学部では,教育学分野・心理学分野の 86タイトルの購入を検討中です。(2016.11.7)

## ラウトレッジ・ハンドブック オンライン版 分野コレクション一覧

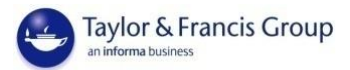

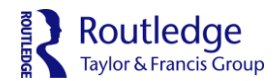

**アクセス方法**: RHO へはこちらの URLwww.routledgehandbooks.com からアクセスしてくだ さい。パソコンだけでなく、スマートフォンやタブレットからもご利用いただけます。

登録方法(個人アカウント):個人アカウントへ登録・サインインで更なる機能を

通常、Athens や IP アドレスといった認証システムを用いてサインインしている場合は個別にアカウント作成・ログインをする必要はありません。しかし、お気に入り登録や検索条件の保存等の個人機能をお使いになる場合には、個人アカウントへの登録・サインインをしていただく必要があります。

ページ右上部にある'Register for personal access'をクリックし、氏名・メールアドレス・パスワ ードを入力して登録を完了させてください。その後はページ右上部にある'Sign in'からサインイン が可能です。もしパスワードをお忘れになった場合は、ログイン画面の'Forgot password?' をクリックしてください。

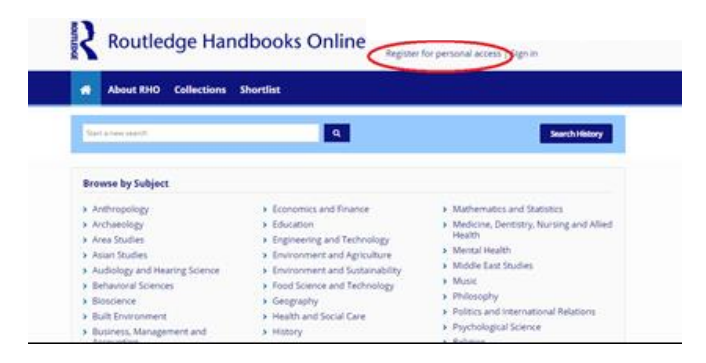

| 🏘 About us Collections Shortlist                                                                                                  |                                                           |
|----------------------------------------------------------------------------------------------------|-----------------------------------------------------------|
| Start a new search Soarch History                                                                                                 |                                                           |
| Personal details                                                                                                    |                                                           |
| First Name: *                                                                                                    |                                                           |
| Last Name: *                                                                                                    |                                                           |
| Email Address: +                                                                                                    |                                                           |
| Password: *                                                                                                    |                                                           |
| Confirm Password: *                                                                                                    |                                                           |
| Country, *                                                                                                    |                                                           |
| Select a country  Please send me updates, offers and information about related products and services from Taylor & Francis Group. |                                                           |
| Allow contact by third parties.     I have read and agree to Taylor & Francis's terms and conditions *                            |                                                           |
| 3404                                                                                                    |                                                           |
| Eype the text Privay A Terms                                                                                                    |                                                           |
| * Mandatory field                                                                                                    | https://www.routledgehandbooks.com/protected/reaistration |

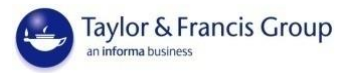

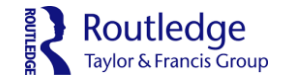

検索方法: 'キーワード検索'と '分野から絞って検索'

キーワード検索を行う場合には、検索窓に直接キーワードを入力します。ご覧になる分野を絞るには 「Browse by Subject」下の各専門分野名をクリックします。分野を絞った後にキーワードやフィ ルターによる詳細検索も可能です。

|       | Routledge Handbooks Online                                                                                                    | Sign in                      |
|-------|----------------------------------------------------------------------------------------------------|------------------------------|
| 検索したい | Aboutus Collections Free trial How to buy                                                                                                    | tary                         |
|       | Peer-reviewed handbooks<br>providing a definitive<br>overview of over 600 topics                                                                                                    | D                            |
|       | Browse by Subject                                                                                                    |                              |
|       | A Athenpology     A canonic and Finance     A Athenpology     A canonic and finance     A canonic and finance and finance and financeance and finance and | e Allel<br>検索したい<br>分野名をクリック |
|       | Librarian resources<br>Tools to hely you evaluate,<br>manage and promote your<br>comment.                                                                                                    |                              |
|       | Upcoming Titles         Term         Term         Term         Cellson's Hardwood of Cellson and Cellson and Cells                                                        | 27 * *<br>27 * *             |
|       | O Informa UK Liested as Informa Griego Congany     Knore / Acout as Collectors (Tree trial   How Day   Contact as   Holp & FAQs   Librarian resources     Phang policy & content; (Terms & conditions                                                                                                    | ledge<br>Fanci Crup          |

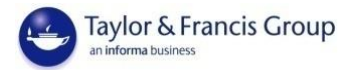

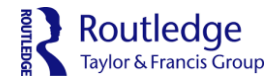

### 検索結果表示:

検索窓にキーワードを入力、もしくは分野名をクリックすると、検索結果のページに移動します。キ ーワード検索は、本のタイトル・章のタイトル・本文のいずれかにキーワードが含まれる場合に検索 結果が表示されます。例えば検索窓に「Japan」とタイプして検索すると、本のタイトル・章のタイ トル・本文に「Japan」が含まれる本・章が検索結果として表示されます。

分野名をクリックした場合、その分野のタイトルが一覧表示されます。分野名の横の括弧の中の数字 は、その分野のタイトル数です。

検索結果は下記のようなページで表示されます。章のタイトルの下にはその章が収録されている本の タイトルが表示されています。

検索を行うと、自動的に章単位での結果が最初に表示されるように設定されています。Chaptersの 横のタブ eBooks を選択すると、本単位での結果表示に切り替えることもできます。検索結果を表 示する順序を変更することもできます。(関連度、アルファベット順、著者名のアルファベット順、 新しい順、古い順)

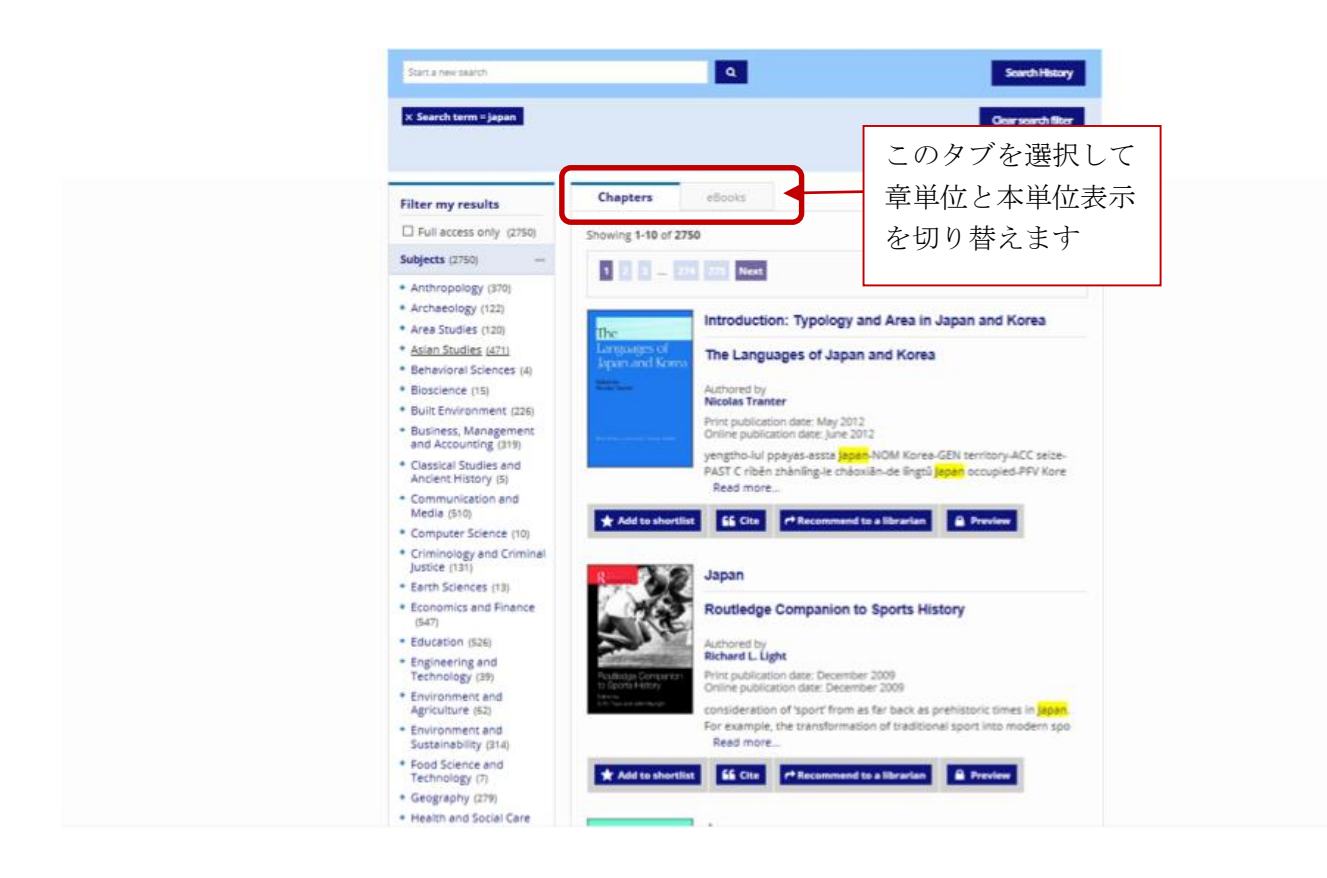

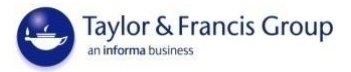

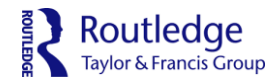

### 詳細検索:フィルターは青のリボンで表示

画面左の「Filter my results」の下には詳細検索の為のフィルターが並んでいます。各フィルターを 適用させるためには、ご希望のフィルターをクリックしてください。ある専門分野の結果だけを表示 させたい場合は、その分野名をクリックしてください。追加されたフィルターは検索窓の下にブルー の帯として表示されます。専門分野だけでなく、出版日等の以下のフィルターも追加することができ ます。

- The ISBN of the Book filter :本の ISBN (紙・電子版両方に対応)
- The Subjects filter: 専門分野
- The Research interest filter:研究のタイプ(学術的/実践的)
- The People filter: 関連人物
- The Organizations, Groups and Movements filter:機関・団体・運動
- The Events filter:出来事・事件
- The Time Period filter:年代
- The Region filter:地域
- The Book of Chapter Title filter : 本・章のタイトル
- The Author or Editor filter: 著者・編者
- The Publication dates filter: 発刊日

\*注2:2015年12月末より、御所属の機関にアクセス権のあるタイトルのみを表示させるデフォ ルト設定になっています。アクセス権の無いタイトルも表示させたい場合にはフィルター欄最上部の 「Full access only」のチェックを外します。

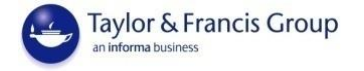

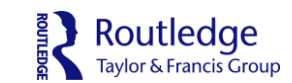

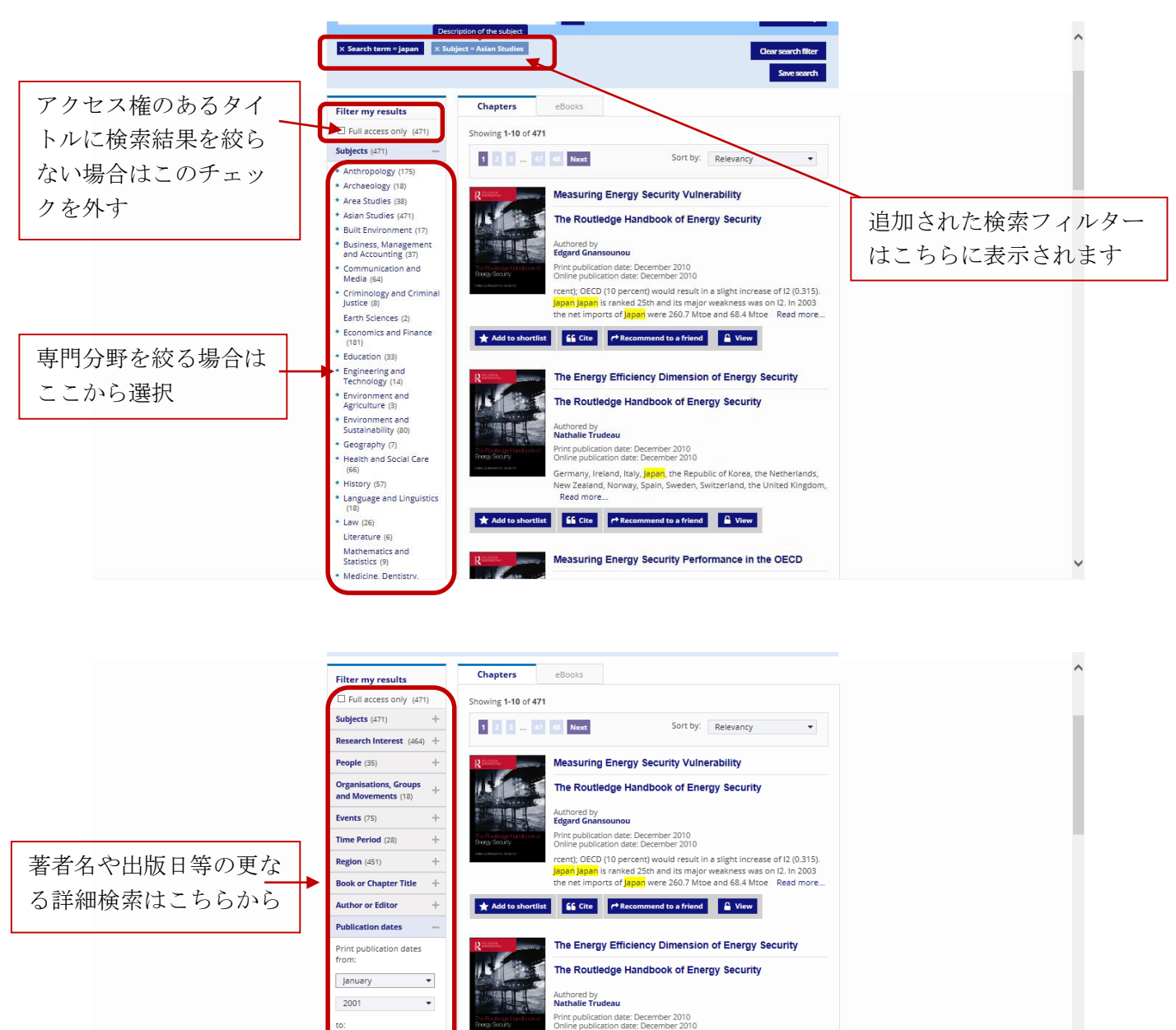

Germany, Ireland, Italy, Japan, the Republic of Korea, the Netherlands, New Zealand, Norway, Spain, Sweden, Switzerland, the United Kingdom, Read more...

Measuring Energy Security Performance in the OECD

★ Add to shortlist

The Routledge Handbook of Energy Security Authored by Benjamin K. Sovacool

Print publication date: December 2010

November 🔹 2015 -Online publication dates

January -

2001 •

November •

2015 -

^ ~

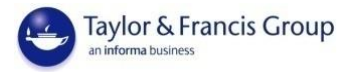

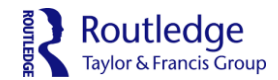

### 各章の本文へのアクセス: HTML と PDF

検索結果から、ご覧になりたい章のタイトルをクリックすると、章のページが表示されます。ページ 下部には章の本文が HTML 形式で表示されています。このテキストは DRM フリーであり、印刷・コ ピー/ペースト機能が制限なくご利用いただけます。章の概要の上にある「Download Chapter」を クリックすると該当章の pdf ファイルがダウンロードいただけます。(章のタイトルをクリックした 後、その本のタイトルをクリックすると、本の目次と各章のページへのリンクがご覧になれます。)

本単位でご覧になりたい場合には、本のタイトルをクリックすると、目次形式で各章のダウンロード リンクが表示されます。各章のタイトルをクリックしてオンラインで HTML 形式で読むことも、 「Download PDF」をクリックして pdf ファイルをダウンロードをすることも可能です。

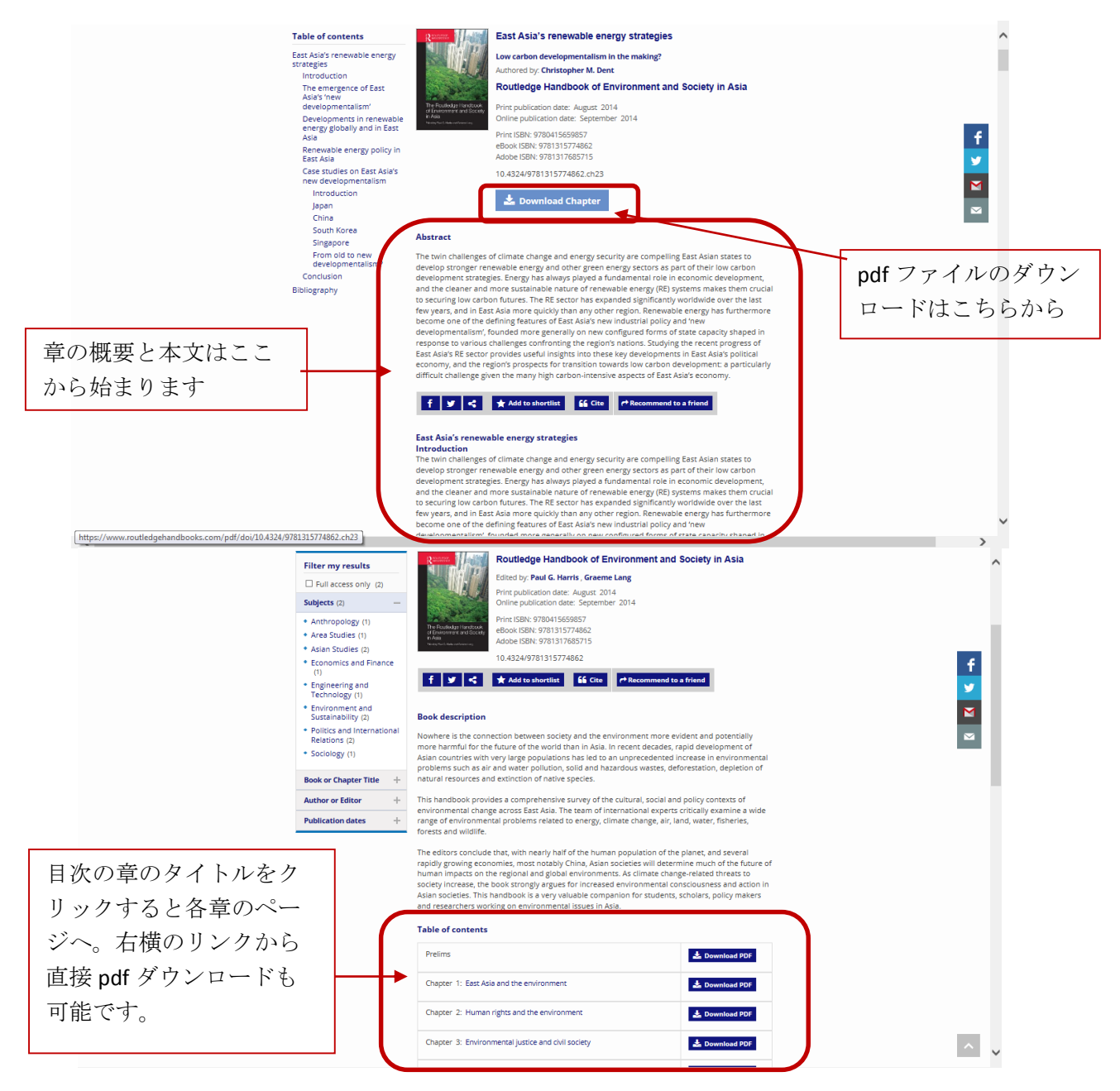

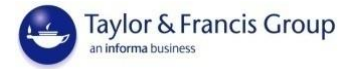

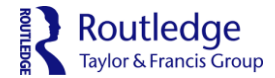

### \*本文オンライン HTML 形式表示の一例

wave development cycle theory, <sup>2</sup> renewable energies are positioned on various new hightechnology frontiers as discussed in the following section, e.g., wind energy's technology cluster links with aerospace and nonetchnology. Creen technology may listel be considered a contender on which the next long-wave cycle of advanced development is based. Many RE sub-sectors may still be considered infant industris or at least having stumet childhood's due to past lack of investment. They are certainly young in a commercial sense (except large hydro) compared to the centenarian ol and gas industries, and thus public good and strategic industry theory arguments are relevant in terms of state support for raising RE industry scale capacities to commercially viable levels.

terms of state support for raising its: industry scale capacities to commercially value leves. Thinking of renewable energy sectors as 'industrie' may appear somewhat commonic due to the strong connotations that 'industry has with energy-intensive and pollutive forms of material-based productive activity. Certainly, most mainstream industries (e.g., texiles, scale and automobiles) remain firmly associated with high carbon energy industrialisation and economic 'modernisation' per se whereby nature's power and resources are subjugged to the desire for material outputs that 'satisfy human demands. Thus, the extent to which East Akis' new developmentalism' represents a new post-indemist alignment of economic development and ecological balance is a key subject for debate.

Rey subject to declare: Developments in renewable energy globally and in East Asia Renewable energies are derived from replenishable natural processes, sources or phenomena, such as wind, solar, gothermah, hydrower, ocean, blomass and biofluvas. Their ability to produce clean energy – whether for electricity generation, thermal heat, or motive power – makes renevables an easembla element of low orbon development and climate change strategies. For nations depending heavily on imported energy luse (a.g. Japan, South Koral, prenevables have the added advantage of being inherently indigenous energy sources, thus heiping mitigate foreign supply risks in addition to environment risks.

Use invitantial rates. Over 2005 to 2011, worldwide renewable energy power capacity increased from 931 gigawatts (GW) to 1,360GW and from 15.6 percent of total world electricity generation to 20.3 percent (Table 23.1). In terms of global primary energy consumption (electricity, motive power, thermal heat), renewables accounted for 16.7 percent of the total in 2010, with traditional biomass being the most prominent RE sector (10.0 percent of the global total) while nuclear power accounted for 2.8 percent and fossil fields 31.2 percent. Form 2008 to 2011, renewables also accounted for half of all investment in new energy generation capacity worldwide (REN21 2013).

### Table 23.1 Renewable energy sector development: world and East Asia overview

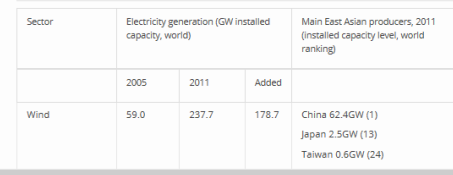

https://www.routledgehandbooks.com/doi/10.4324/9781315774862.ch23#table23\_1

### \*本文 pdf ファイルの一例

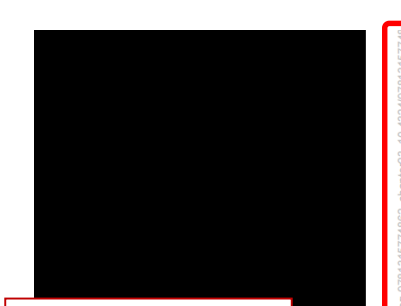

ダウンロードした 日時・機関名・IP アドレスに加え て、個人ユーザー 名の透かしが pdf 左部分に入りま す。

### 23 East Asia's renewable energy strategies

Low carbon developmentalism in the making? Christopher M. Dent<sup>1</sup>

### Introduction

<text><text><text><text>

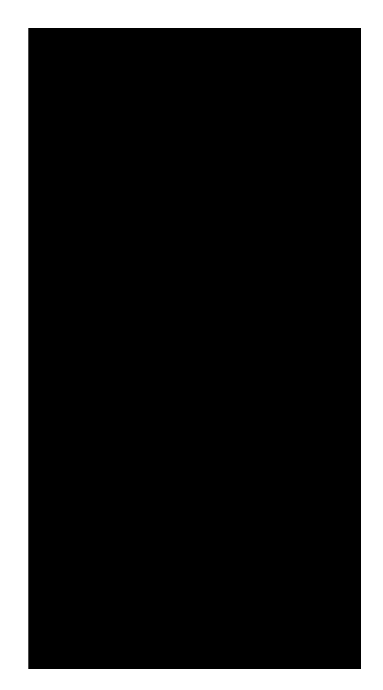

^

~

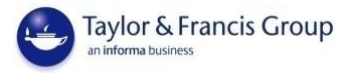

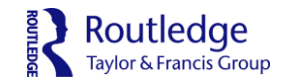

便利な機能:マイアカウント・お気に入り・検索履歴の保存

登録・サインイン後、「My account」から「Personal details」から登録した個人情報の管理を行 えます。「Shortlist(お気に入り)」や「Saved Searches(保存した検索条件)」をクリックする と、更なる便利な機能をお使いいただけます。

| Routledge Handbooks Online                                                                                                    | Welcome Martin My account   Sign out   |
|----------------------------------------------------------------------------------------------------|----------------------------------------|
| 🚓 About us Collections Shortlist                                                                                                    |                                        |
| Sant a new search                                                                                                    | Search History                         |
| My account    Personal details  Shortlist  Saved searches  Manage your personal details here. Manage your personal details here. Manage your shortlisted entries here.  Manage your shortlisted  Saved searches  Access your saved searches here.  Manage your saved searches | 個人情報の修正こち<br>お気に入りはこちら<br>保存した検索条件はこちら |
| O Informa UK Limited, an Informa Group Company<br>Home   About us   Collections   Shortist   Contact us   Help & FAQs   Librarian resources<br>Privacy policy & cookies   Terms & conditions                                                                                  | Routledge<br>Taylor & Francis Group    |
| https://www.routledgehandbooks.com/protected/privileged/myaccount                                                                                                    |                                        |

### お気に入りに登録:

検索結果や章のページ等から「Add to Shortlist」をクリックすることで、お気に入りの章や本を 「Shortlist」に追加できます。

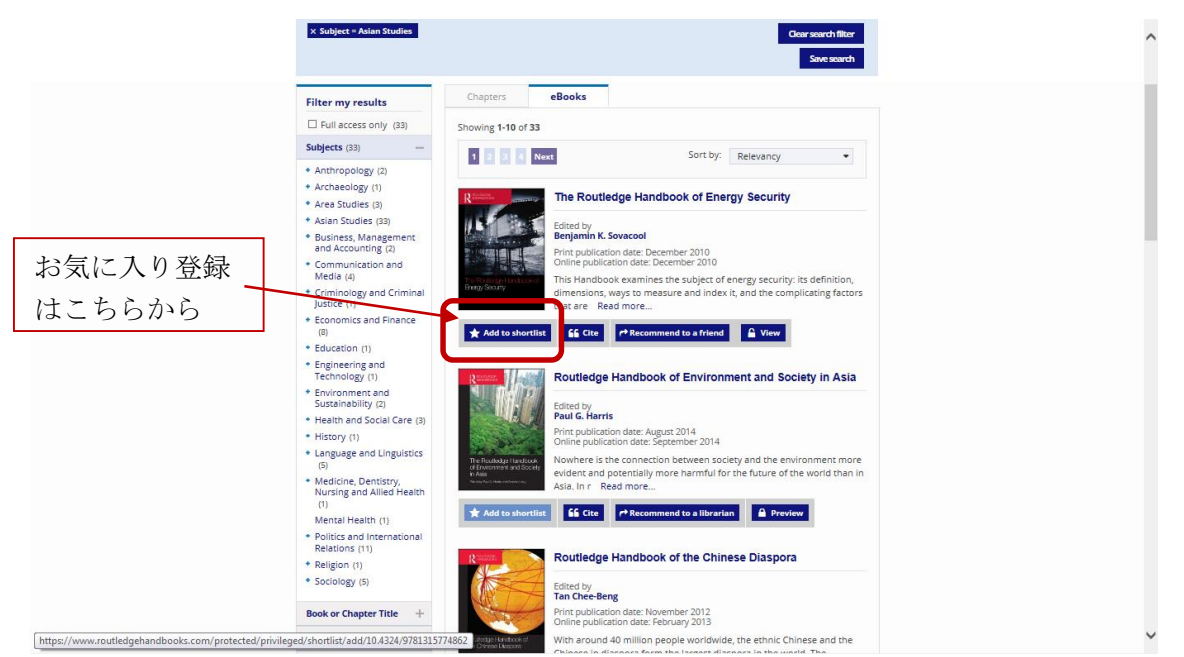

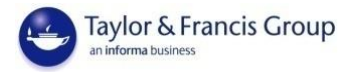

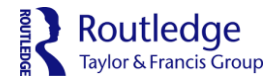

### 検索条件の保存:

個人アカウントにサインインした状態で検索を行った場合、検索条件の青リボンの右部分に「Save search」というボタンが表示されます。クリックすると、現在の検索条件に名前を付けて保存する ことができます。もし同じ検索を今後何度も行う予定がある場合、検索条件を保存しておけば、毎回 複数のフィルターを適用させて検索する手間を省くことができます。

### 検索履歴の表示:

メインページか検索結果ページの「Search History」ボタンから、現在のセッションで行った検索 履歴とヒット数、及び、保存した検索条件の両方を表示することができます。ページ右上部の「My account」の「Manage my saved search」からは、保存した検索条件の削除や同条件下での新着 情報のお知らせ機能を設定することができます。

|                               |                                  |                                 | 検索履歴表示は                          |
|-------------------------------|----------------------------------|---------------------------------|----------------------------------|
|                               |                                  | My account   Sign out           | こちらから                            |
| 🖀 About RHO Collectio         | ons Shortlist                    |                                 |                                  |
| Start a new search            | ٩                                |                                 | Search History                   |
| × Search term = bilingual × P | Period = 2000s × Region = Asia   | d                               | ear search filter<br>Save search |
| Filter my results             | Chapters eBooks                  |                                 | 現在の検索条件を保                        |
| ☑ Full access only (10)       | Showing <b>1-10</b> of <b>10</b> |                                 | 存するにはこちらを                        |
| ISBN of the Book +            | 1                                | Sort by: Relevancy              | クリック                             |
| Subjects (10) +               |                                  | - ,                             |                                  |
| Research Interest (8) +       | The Politics                     | of School Curriculum and Assess | ment in                          |
| People (4) +                  | A Culturel Prograetive           |                                 |                                  |
| Organisations, Groups         | Handbook o                       | of Asian Education              |                                  |